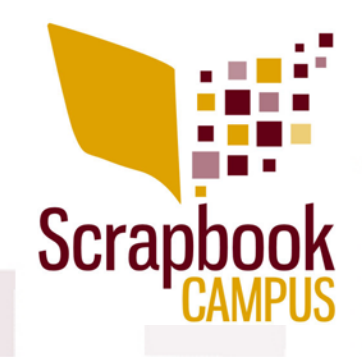

# Layers and Layers

Layers allow you to keep all the elements separate, independent of each other, so you can "play" with them without affecting the others.

## Hide and unhide

Click on the little eye icon to hide an element from the view or make it reappear. Remember that the element is still there. It is just invisible.

#### Move

Using the Move tool or the Pick tool, you can move the elements on your project.

#### Reorder

If you want some elements to appear above or below another one, simply click on its layer, and drag it up or down to the "height" you want.

#### **Duplicate**

If you want a copy (or more than one) of an element, activate the layer, right-click and select Duplicate.

#### Resize

The Pick tool (set to Scale) will allow you to resize the elements. Make sure you are using a CORNER handle or it will NOT maintain the proportions.

### Rotate

Using the handle attached to the center node, you can rotate the element however you want.

# Click and drag

While you have both images visible on your workspace, activate the SOURCE image. Click on the layer you want to move, and drag it on top of the DESTINATION image. Click on the top of the source image to repeat the process. Notice that all the elements will be piled in the very center, by default.